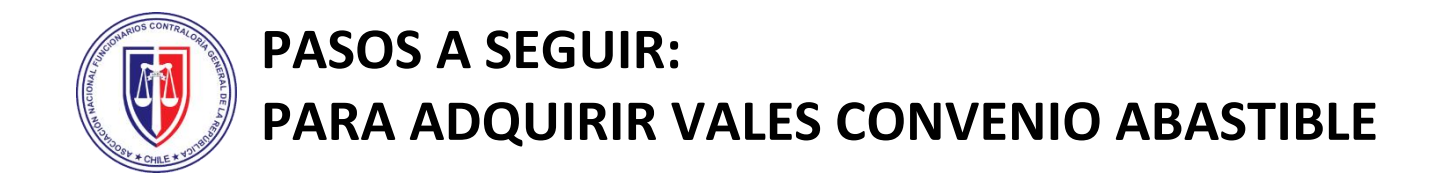

Estimados(as) socios(as) de ANEC:

A fin de aclarar a el **proceso de solicitud de cupones Abastible** para este mes y a futuro, utilizando la aplicación móvil que Abastible ha dispuesto para estos efectos, se ha preparado un breve resumen a fin de facilitarles su uso.

### **PASO 1:**

1.- En primer lugar, y al **igual que en los meses anteriores,** el socio deberá realizar su respectiva inscripción mediante la **página web de ANEC:** <u>www.anec.cl</u>

|--|

### **PASO 2:**

2.- El pago - al igual que los meses anteriores -, se debe realizar a nombre de ANEC por el monto exacto de lo solicitado.

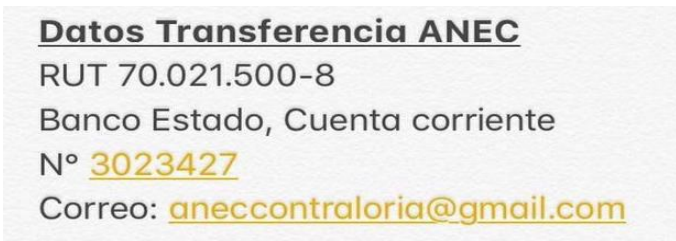

## PASO 3:

3.- Enseguida, la ANEC realizará el pedido de forma masiva (Al igual que los meses anteriores).

## PASO 4:

**4.**- A continuación, se deberá descargar **-por única vez-** desde su Google-Play o App-Atore, la aplicación **"Billetera Abastible"** en su celular.

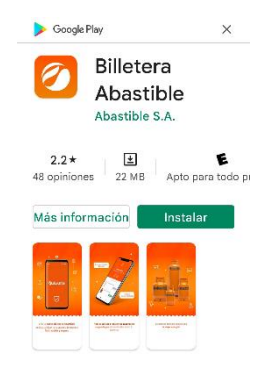

La nueva **Billetera Abastible** es la APP que le permite administrar y gestionar sus cupones de carga de cilindro de forma fácil, rápida y segura. Solo debe hacer su pedido de gas, seleccionar el cupón a utilizar y una vez que llegue su repartidor, **canjearlo**. Además, podrá regalar su cupón a quien Usted quiera.

## **PASO 5**:

5.- Opciones de pedido para el canje de cupones. Para ello existen opciones posibles:

### a) Hacerlo a través del número 800 20 9000 que corresponde al distribuidor autorizado por comunas.

### Servicio al cliente: 800 20 9000

### b) Realizar el pedido mediante la aplicación WhatsApp. Para ello, se debe:

-Ingresar a la aplicación Billetera Abastible e ir a la opción "HAZ TU PEDIDO"

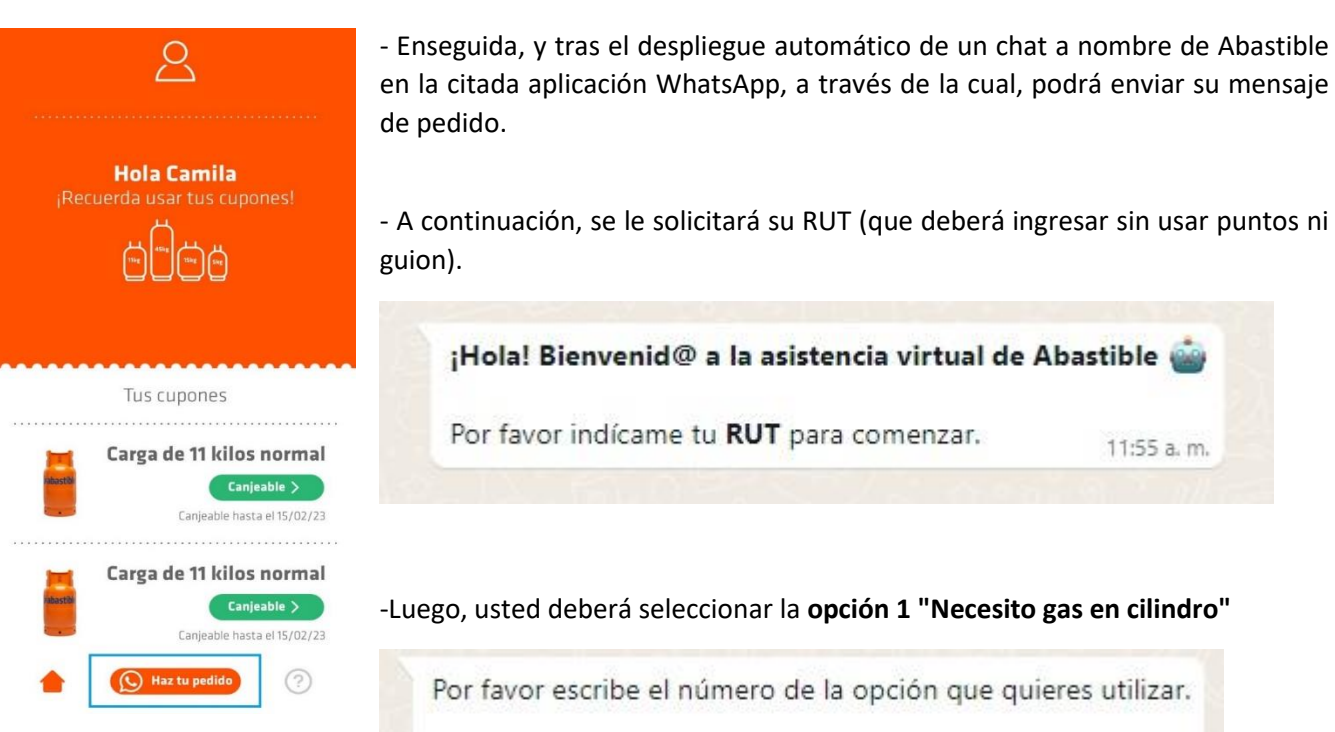

- 1. Necesito gas en cilindro
- 2. Necesito gas tanque
- Centro de ayuda

#### - Enseguida, usted deberá Ingresar su dirección

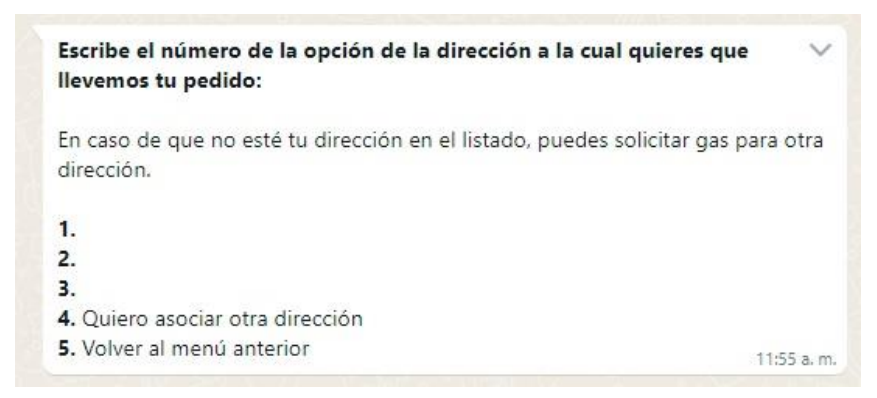

11:55 a.m.

- Finalmente, para pagar el pedido, deberá seleccionar la opción 3, Cupón promocional u otro.

Indícanos cómo vas a pagar tu pedido

- 1. Efectivo
- 2. Débito/Crédito
- 3. Cupón promocional u otro 11:56 a.m.

# PASO 6:

6.- En cuanto a cómo se procede a canjear el cupón, al momento de llegar el camión distribuidor:

- Con su celular y la aplicación activada.
- Seleccione el cupón a utilizar.
- A continuación, se desplegará una nueva opción donde debe escoger \*USAR CUPÓN\*.

- Posterior a esto, se abrirá automáticamente la cámara de su celular, y luego deberá **ESCANEAR EL** *CÓDIGO QR* como le indicará el personal de Abastible.

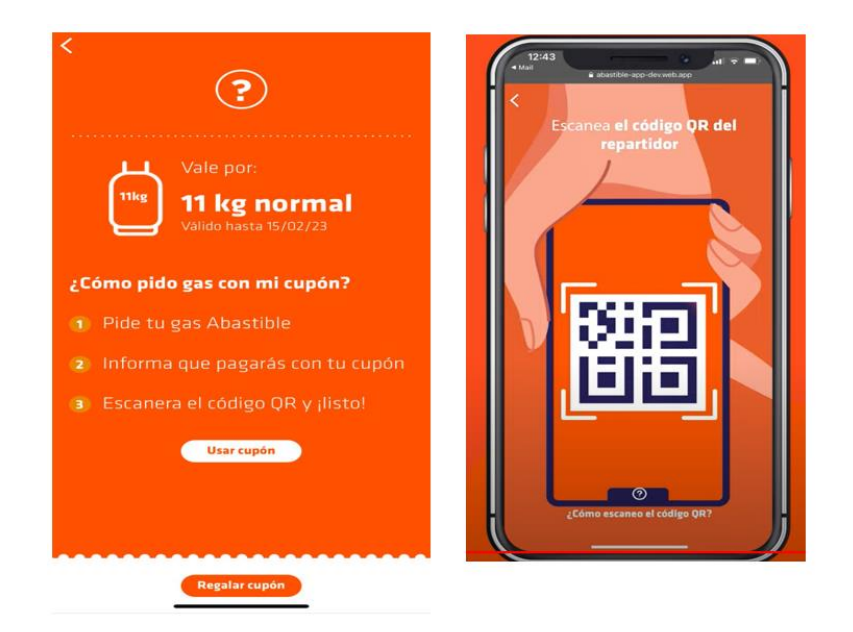

- Finalmente, y una vez terminado todo el proceso, se recomienda que se verifique en su aplicación que el canje se efectúo.

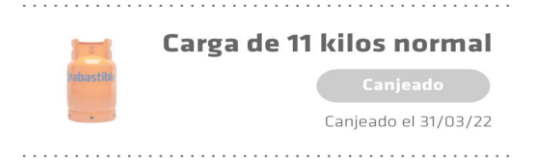

Le saluda fraternalmente, DIRECTORIO NACIONAL ANEC ABRIL, 2022